## **Super Admin Functions (System Admin Functions)**

- 1. Background: Kinds of users: Users are persons who interact with the system. They fall into one of three types.
  - a. **Basic User**: these users are restricted to the tasks they can perform. Users who will edit a Fraternity or a Province would normally be assigned to this level. The general tasks they can perform are listed at the left of the page. Tasks specific to an organization will appear on the right side of an organization's summary pages.
  - b. Admin user: these users are trusted with tasks which require following special rules. Normally there will be at least one for each region. The additional tasks will also appear on the right.
  - c. Super Admin user: these users are trusted with system level tasks in addition to normal Admin tasks. These tasks will appear as 'System Functions' on the left of many pages. They primarily involve the creation of and editing of all kinds of users and assigning access (see below). They also qualify persons who must meet certain criteria (e.g., knowing that a person has met the criteria to be assigned as a Spiritual Assistant or assigning to a user the permissions to view or edit information about an organization and or persons assigned to that organization).
- 2. The menu: If a user has Super Admin permissions a Special Menu will appear on the left below the general User's menu on all Organization Summary Pages. This section will not appear on any pages for a user who is not a Super Admin.

| 13 | tem runctions               |
|----|-----------------------------|
|    | Add a New User              |
|    | Set User Permissions        |
|    | View User Permissions       |
|    | Edit a User                 |
|    | Qualify Person as Spiritual |
|    | Assistant                   |
|    | Search/Edit Person          |

3. Clicking on: Add a New User opens the Add a new user form. For username enter the email address which matches the 1<sup>st</sup> email address for a person already in the system. This means that all users must first be persons in the system. Also, if the 1<sup>st</sup> email address changes, the system will automatically adjust the username when it runs nightly cleanup tasks. Enter the password and select whether the user's role is 'User' or 'Admin'

Click on **SUBMIT** to confirm the creation of the user. If it successful, the blank form redisplays.

Click on **RETURN TO ORG SUMMARY** to either abandon a partial entered user of to return to the organization summary page.

| User Email*        | and the second  |
|--------------------|-----------------|
| User Name*         | Judith Mussetto |
| Person ID*         | 3577            |
| Password *         |                 |
| Confirm Password * |                 |
| Role               | User ~          |
| Active User*       |                 |
| Reset              |                 |

| 4.      | Click on Edit<br>an Admin us<br>appear. Use<br>complete fie<br>drop-down I<br>name from t | a User to alter an existing<br>ser a Super Admin). The Ec<br>r Name is the Person's Nar<br>eld which means if you enter<br>ist of possible choices will<br>the list which is displayed. | user (includ<br>lit User form<br>ne. It is an a<br>er part of the<br>appear. Sele<br>Then click or | ing making<br>will<br>outo-<br>e name a<br>ect the<br>n | Edit User<br>RETURN TO | D ORG SUMMA                         | RY             |
|---------|-------------------------------------------------------------------------------------------|----------------------------------------------------------------------------------------------------|----------------------------------------------------------------------------------------------------|---------------------------------------------------------|------------------------|-------------------------------------|----------------|
|         | SEARCH                                                                                    |                                                                                                    |                                                                                                    |                                                         | User Name<br>St        | Judith Muse<br>Judith Muse<br>EARCH | atto           |
|         |                                                                                           |                                                                                                    |                                                                                                    |                                                         | No records found       |                                     |                |
| lser 10 | Name A                                                                                    | Limed                                                                                                    | Active                                                                                             | role nome                                               | Role.                  | super admin                         |                |
| 3577    | Judith Mussetto                                                                           | thnmussatto@earthlink.net                                                                                                    | Yes                                                                                                | User                                                    |                        | 2 No                                | a data 🖌 tahan |

You can delete a user by clicking on 'X Delete' at the right of the line. The system will ask you to confirm removing the user record. If you click on  $\sim E_{\text{clit}}$  This will cause the user to become editable.

role name

User

Admin

Select **User** or **Admin**. If you select **Admin** you can check the Super Admin checkbox. Note the Role number will automatically change to match the role name (1 for Admin and 2 for User) Click on **UPDATE** to save the changes.

5. Clicking on Set User Permissions to set/alter the permissions (read or edit) for each organization. To search for a user enter the user's name started by the user's Last name. This is an auto complete field so you will begiven a list of possible matches. Click

on the correct user and then click on **SUBMIT** to deal with that user.

| -                                                      | Role                                                        | super admin                       |        |
|--------------------------------------------------------|-------------------------------------------------------------|-----------------------------------|--------|
| ~                                                      | 2                                                           | U                                 | UPDATE |
|                                                        |                                                             |                                   |        |
|                                                        |                                                             |                                   |        |
|                                                        |                                                             |                                   |        |
| Select Us                                              | er for Set                                                  | ting Permissions                  |        |
|                                                        |                                                             |                                   |        |
| RETUR                                                  | IN TO ORG SI                                                | UMMARY                            |        |
| RETUR                                                  | IN TO ORG S                                                 | UMMARY                            |        |
| RETUR                                                  | IN TO ORG SI                                                | UMMARY                            |        |
| RETUR<br>Select Us                                     | er by Name (                                                | UMMARY<br>(Last, First, Middle) @ |        |
| RETUR<br>Select Us<br>Selected                         | er by Name (<br>User Email                                  | UMMARY<br>(Last, First, Middle) ⑦ |        |
| RETUR<br>Select Us<br>Selected<br>Selected             | er by Name (<br>User Email<br>User ID                       | UMMARY<br>(Last, First, Middle) @ |        |
| RETUR<br>Select Us<br>Selected<br>Selected             | er by Name (<br>User Email<br>User ID<br>Users Role         | UMMARY<br>(Last, First, Middle) ⑦ |        |
| RETUR<br>Select Us<br>Selected<br>Selected<br>Selected | er by Name (<br>User Email<br>User ID<br>Users Role         | UMMARY<br>(Last, First, Middle) ⑦ |        |
| RETUR<br>Select Us<br>Selected<br>Selected             | er by Name<br>User Email<br>User ID<br>Users Role<br>SUBMIT | UMMARY<br>(Last, First, Middle) @ |        |

- a. 1<sup>st</sup> select the parent organization: OFS-USA (all the regions and their fraternities), International \_OFS (National Fraternities, e.g, CIOFS Rome, OFS -USA ), Other Enties (e.g., Barbo\_Carlson, Franciscan Resources), Religious Orders (e.g, 1<sup>st</sup> orders and their provinces, various orders of Sisters), and USCCB (all the diocese). Unless you just want the user to *only* work with Active organizations, clear the Active Only check box and press \_\_\_\_\_\_\_.
- b. It will display a list of possible top-level organizations, for OFS-USA this will be the Regions. If you check one of the top-level boxes it will automatically select all the organizations under it. For example, clicking on the Blessed Solanus Casey check box will select that region and all the fraternities within the region. To select an individual organization click on the 🗄 which will expand the list of organizations. Note: the region should be the 1<sup>st</sup> of organizations in a region. Check all the organizations for which you want to set the read **or** edit permissions.

In this case all of Blessed Solanus Casey Region (Region and all is fraternities) and Brothers and Sisters of Saint Francis Regional Fraternity, Franciscan Martyrs Fraternity and Unknown People to Check... pseudo fraternity are selected. Then click on the *relatered* icon.

| tep 1 -<br>tep 2 -<br>tep 3 - | Select the<br>Check the<br>Click on the | wage:<br>Organization and<br>box for the Orga<br>a EDIT link above | I press the SEARCH I<br>nizations you would I<br>the checkboxies to n                                              | outton.<br>ike to edit.<br>nake your changes.             |
|-------------------------------|-----------------------------------------|--------------------------------------------------------------------|----------------------------------------------------------------------------------------------------|-----------------------------------------------------------|
| User                          |                                         | wmussat                                                            | to@earthlink.net                                                                                                   |                                                           |
| Orga                          | nization                                | OFS-USA                                                            | · · ·                                                                                                    |                                                           |
| Activ                         | re Only 💿                               |                                                                    |                                                                                                    |                                                           |
|                               | SEA                                     | D/CH                                                               |                                                                                                    |                                                           |
| _                             |                                         |                                                                    |                                                                                                    |                                                           |
| a                             | lok here '                              | TO SELECT AND                                                      | OTHER USER OR EX                                                                                                   | ат                                                        |
| a<br>/ 6                      | JCK HERE                                | TO SELECT AND                                                      | THER USER OR EX<br>tbi org hierarchy<br>master org unit<br>number                                                  | ar<br>Level_2                                             |
| a<br>/ ==                     | LEVIEL_0                                | TO SELECT AND                                                      | thi org hierarchy<br>master org unit<br>number                                                                     | dT<br>Level_2                                             |
| a<br>/ 60                     | Level_0                                 | TO SELECT AND<br>Level_1<br>SA<br>© Blessed S                      | tbi org hierarchy<br>master org unit<br>number                                                                     | ar<br>Level_2                                             |
|                               | LEVIELO                                 | Level 1<br>SA<br>Blessed S                                         | other USER OR Ex<br>tbi org hierarchy<br>master org unit<br>number<br>iolanus CaseyCT<br>and Sisters of Sair       | tevel_2                                                   |
|                               | Level_0                                 | TO SELECT AND<br>Level_1<br>SA<br>© Blessed S<br>© Brothers        | other USER OR Ex<br>tbl org hierarchy<br>master org unit<br>number<br>iolanus CaseyCT<br>and Sisters of Sair<br>61 | Level_2<br>at Francis-unknown :<br>Brothers and Sisters ( |

| Blessed Solanus Casey-    | -CT                                                 |
|---------------------------|-----------------------------------------------------|
| ⊡ Brothers and Sisters of | Saint Francis-unknown Select a State                |
| 61                        | Brothers and Sisters of Saint Francis-unkr<br>State |
| 10402                     | San Damiano Fraternity Athens Inactive-A            |
| 13201                     | Franciscan Martyrs of Siroki Brijeg-Blairsv         |
| 99901                     | Unknown People to Check & Transfer Out              |

- c. Follow the instructions in the popup box. Check both the Set Read and Set Edit checkboxes on the left and then select the checkbox on the right for *either* Read or Edit permission and then check Update button. The system will then install the permissions you have set. If you need to do both Read and Edit for different organizations do the Read and Edit separately.
- d. Once this is done you can check the results by expanding the organization and looking under the columns at the right.

| Editing 51 Record(s)                    |                  |               | ×      |
|-----------------------------------------|------------------|---------------|--------|
| lack to Home page                       |                  |               |        |
| nstructions:                            |                  |               |        |
|                                         |                  |               |        |
| Check both checkboxes on the left to e  | nable.           |               |        |
|                                         |                  |               |        |
| Check the checkbox on the right for the | e permissions yo | u are setting |        |
| •                                       |                  |               |        |
| Click the Update button to make your o  | hanges.          |               |        |
|                                         |                  |               |        |
| Set READ permissions                    |                  |               |        |
| Set EDIT permissions                    |                  |               |        |
|                                         |                  |               |        |
|                                         |                  | Cancel        | Update |

|   | a sent muburn source ne | par ca                        |                    |       |      |    |      |
|---|-------------------------|-------------------------------|--------------------|-------|------|----|------|
|   | 53                      | Saint Junipero Serra-Napa-CA  | Regional Fratemity | Ves   | Ves  | No | wmus |
|   | 14601                   | Sung Antonio-San Francisco-CA | Local Fratemity    | Yes   | Ves. | No | wmus |
| 0 | 11901                   | Sacred Heart-San Jose-CA      | Local Fraternity   | Ves   | Vies | No | wmus |
|   | 12201                   | Saint Michael-San Miguel-CA   | Local Fraternity   | Ves / | Yes  | No | wmus |
| - | 12601                   | Saint Mary-Visalia-CA         | Local Fraternity   | Yes.  | Yes  | No | wmus |

The three columns are the organization is **Active** (Yes/No), **Read** permission (Yes/No) and **Edit** permission (Yes/No) followed by the email address of the user.

- e. When you are done click on on the next screen return to the Org Summary page you came from.
- 6. Clicking on View User Permissions link will display a selection form. Find the user's email in the list. This will display the organization to which this user has access. For example, if the user has access to only Local Fraternities and a Regional Fraternity, only those will appear in the drop down. This user has access to everything, so all the types are displayed. To select more than one type hold down the 'Ctrl' key. Click on results.

RETURN TO ORG SUMMARY

User Email

Org Unit Type

All

Local Fraternity

Regional Fraternity

National Fraternity

International Fraternity

to either chose another user or

| viser Email  | Org Unit Number | Org Link ID | Org ün it Stame     | Org Unit Type            | Read Only | Edit | Admin (1), User (2) |
|--------------|-----------------|-------------|---------------------|--------------------------|-----------|------|---------------------|
| nussatto@acm | n.org           |             |                     |                          |           |      |                     |
|              |                 | 30011       | CIDFS-ROME          | International Fraternity | No        | Yes  |                     |
|              |                 | 40011       | International - OFS | International Fraternity | No        | Yes  |                     |

In this case the user has access to CIOFS-Rom and International OFS In both cases it is Edit Access. It also show a 1 for Admin or 2 for User Repeat for any other users you are interested in. When complete click on

RETURN TO ORG SUMMARY level access.

|                                                                                                    | elect Person            | to Qualify as Spiritual Assistant |
|----------------------------------------------------------------------------------------------------|-------------------------|-----------------------------------|
| 7. Click on Qualify Person as Spiritual Assistant                                                   | RETURN TO               | ORG SUMMARY                       |
| enter the name (or part of a name) of a person.<br>You can limit the search by selecting the Suffix | Last Name<br>First Name | Mussatto                          |
| the results.                                                                                        | Name Suffix             | OFS V                             |
|                                                                                                    | SE/                     | ARCH                              |

ſ

| Last/First/Middle        | Primary Membership Org Unit | Nome Suffix | Quelfied as Spirituel Assistant | Active Flag |        |
|--------------------------|-----------------------------|-------------|---------------------------------|-------------|--------|
| Mussatto, Judith Bernice | Holy Spirit-Claremont-CA    | OFS         |                                 | Yes         | UPDATE |
| Mussatto, William Roland | Holy Spirit-Claremont-CA    | OFS         | Yes                             | Yes         | / Edit |
|                          |                             |             |                                 |             |        |

If you click on Fedit This will display a check box under qualified as Spiritual Assistant. Check it to qualify the person or uncheck it to remove their qualification. Then click on the UPDATE button to record the change. After a pause it will redicplay the line with the Yes (Ne value – Remember you need to have

record the change. After a pause it will redisplay the line with the Yes/No value. Remember you need to have proper documentation from the organization which certifies the person as well prepared and suitable. Similarly, you should have proper documentation when a person is no longer considered suitable and well prepared. When you are done click on the **TETURN TO ORG SUMMARY** button to return to the Organization Summary page.

- 8. The last function allows the super Admin to edit any person in the system. Click on Search/Edit Person and a Search form will open.
  - a. Enter the person's name or the person ID. Click on SEARCH and an edit person form will be displayed. The only difference from finding a person under an organization and editing it there is you don't have to drill down to the organization. See Documentation on Create a New Member (paragraph 5 and following) on how to do this.

| erson n | ame last first middle | User, D |
|---------|-----------------------|---------|
| erson p | erson id              |         |
|         |                       |         |
|         | SEARCH                |         |

- At the bottom of a form is a special check box Person
   Deleted. Deleting a person will hide the person from most searches and lists, including the global search function (but not from the Super Admin's search, of course). In most cases, we do not want to delete a person if there is any history associated with them. Just to be sure, we do not remove any person records completely from the database. Since it's a check box, unchecking it will restore the user, but not all the associated records (e.g., TAU distribution, User Permissions) will be reactivated.
- c. Why can't I add a person here? Persons are members of an organizational unit and they have to be added from the proper organization's summary screen so they are properly associated with that organization.